# セキュリティソフトの監視例外設定 Symantec Endpoint protection

2018年10月26日

# Symantec Endpoint protection の誤検出

Symantec Endpoint protection の誤検出によって、PXDOC のインストールが失敗したり、インストールが成功して使用できていたのに、しばらくして正常に動作しなくなるようなことがあります。

## <u>インストール時のトラブル</u>

インストール時に、以下のようなエラー画面が表示されたら、インストールは失敗しています。

この場合、インストールを中断せずに、最後まで実行してください。インストールが完了した後、 次章「Symantec Endpoint protection の例外設定」を実行してください。

| インストール状況     |                                            |          |  |
|--------------|--------------------------------------------|----------|--|
| ご使用のコンピューターに | pxdoc3 をインストールしています。 しばら                   | くお待ちくださし |  |
| ハコレッキョフトアハ   | ±+                                         |          |  |
| インストールを元了してい | жэ                                         |          |  |
| セットフ         | アップ                                        | ×        |  |
|              | ファイル実行エラー・                                 |          |  |
|              | C:¥Program Files (x86)¥px3¥px3/            | exe      |  |
|              | CreateProcess エラー: コード 5.<br>アクセスが拒否されました。 |          |  |
|              |                                            |          |  |
|              | OK                                         |          |  |
|              |                                            |          |  |
|              |                                            |          |  |

上記のようなエラーが出なくても、インストールが失敗していることがあります。 その場合にも、Symantec Endpoint protection の誤検出を疑ってください。

#### インストールの後のトラブル

インストールが成功して正しく印刷できていたのに、しばらくして、印刷できなくなることがあります。 このような場合も、Symantec Endpoint protectionの誤検出の可能性があります。

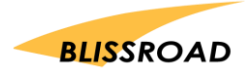

# Symantec Endpoint Protection の例外設定

## 例外ポリシーに追加する

1. スタートボタンから、

「すべてのプログラム」→「Symantec Endpoint protection manager フォルダ」 を開いて、「Symantec Endpoint protection manager」を起動してください。

| ymantec E          | ndpoint Protection Manager                                                                                                    |                                 |         |        | -                    |                                       |
|--------------------|----------------------------------------------------------------------------------------------------|---------------------------------|---------|--------|----------------------|---------------------------------------|
| Sym                | antec Endpoint Protection Manager                                                                                                    |                                 | / 最新の警察 | 5 更新   | ヘルプ                  | ログオフ                                  |
| â                  | $ \label{eq:symantec} \bigcup_{\lambda \in \mathcal{M}} \mbox{Symantec Endpoint Protection 14.1 } \mathfrak{S}_{\lambda} \mbox{Symantec Endpoint Protection 14.1 } \mathfrak{S}_{\lambda} Symantec Endpoint Protection Protection Pr$ | 今すぐ登録                           |         |        |                      |                                       |
| ム(円)               | セキュリティの状態                                                                                                    | ライセンス状態                         |         |        |                      |                                       |
| ~                  |                                                                                                    | あと 60日で体験版が終了します                |         |        |                      | ライセンスの詳細                              |
|                    | クライアントがインストールされていません<br>環境設定<br>11日日をあっ<br>通知9:1 通知9:50                                                                                                    | シマンテックセキュリティレスポンス               |         | ÷      | セキ<br>最新セ<br>(ルス定義とも | シュリティレスポン:<br>シキュリティニュー:<br>2キュリティの更早 |
| <b>]]</b><br>//-@) | エンポポイントの状態                                                                                                    | 活動の概略                           |         |        |                      |                                       |
|                    |                                                                                                    | ウイルスとリスク                        |         | エクスプロイ | ÷                    |                                       |
|                    | Symantec Endpoint Protection                                                                                                    | 過去 1 時間                         | $\vee$  | ウイルス   | スパ・                  | イウェアとリスク                              |
| アント( <u>C</u> )    |                                                                                                    | クリーニング / 遮断                     |         | 0      |                      | 0                                     |
| ~                  | 最新ではありません 0                                                                                                    | 資明全                             |         | 0      |                      | 0                                     |
| ్లు                | オフライン 0                                                                                                    | 検疫                              |         | 0      |                      | 0                                     |
| 1 <u>(A)</u>       | <b>■</b> 無効 0                                                                                                    | 疑いあり                            |         | 0      |                      | 0                                     |
|                    | ホスト・化テザリティの失敗 0                                                                                                    | 新規感染                            |         | 0      |                      | 0                                     |
| 8                  | *エンドボイントは複数のカテゴリに属することがあ<br>ります                                                                                                    | 未解決感染                           |         | 0      |                      | 0                                     |
|                    | 再起動が必要なコンピュータ: 0 詳細を表示                                                                                                    | 新種のダウンロードリスク: 0 詳細を表示           | ł.      |        |                      |                                       |
|                    |                                                                                                    | お気に入りレポート                       |         |        |                      | 1.                                    |
|                    | Windows定藏                                                                                                    | 保護技術別のリスク分布                     |         | 上位を占め  | る攻撃の機能               | 99                                    |
|                    | シマンテック社からの最新版: 2018/05/29 r33                                                                                                    | Symantec Endpoint Protection の通 | 次状態     | メモリエウス | フロイト緩和               | 機能検出                                  |

2. 「ポリシー」をクリックしてください。

| symantec E          | napoint Protection Manager            |                                  | 105    |         | -      |                   | Î  |
|---------------------|---------------------------------------|----------------------------------|--------|---------|--------|-------------------|----|
| Sym                 | nantec Endpoint Protection Manager    |                                  | 「最新の警告 | 更新      | ヘルプ    | ログオ               | 17 |
| 命                   | Symantec Endpoint Protection 14.1 の導入 | 今すぐ登録                            |        |         |        |                   |    |
| ホーム(円)              | セキュリティの状態                             | ライセンス状態                          |        |         |        |                   |    |
| M                   |                                       | あと 60 日で体験版が終了します                |        |         |        | ライセンスの            | Ø¥ |
| 監視(M)               | クライアントがインストールされていません                  | シマンテックセキュリティレスポンス                |        |         |        |                   |    |
| ®                   | 環境設定<br>調道を表示                         | ● ● ● ● ●<br>ThreatCon レベル 2:やや高 |        |         | 包含     | コリティレス<br>!キュリティニ | 北: |
| ¶=)                 | 💿 通知:1 通知の表示                          | 骨厳レベルについての詳しい説明                  |        |         | ルス定義とも | 2キュリティの           | の更 |
| <b>日</b><br>(リシー @) | エンボポイントの状態                            | 活動の概略                            |        |         |        |                   |    |
| ~                   |                                       | ウイルスとリスク                         | -      | ロスプロイト  | -      |                   |    |
| 2                   | Symantec Endpoint Protection          | 過去 1時間                           | $\sim$ | ウイルス    | スパ     | イウェアとリン           | スク |
| ・イァント( <u>C</u> )   |                                       | クリーニング / 遮断                      |        | 0       |        | 0                 |    |
|                     |                                       | 御御余                              |        | 0       |        | 0                 |    |
| ପ୍ର                 | オフライン 0                               | 検疫                               |        | 0       |        | 0                 |    |
| 管理( <u>A</u> )      | = 無効 0                                | 疑いあり                             |        | 0       |        | 0                 |    |
| -                   | ■ ホスト・インデザリティの失敗 0                    | 新規感染                             |        | 0       |        | 0                 |    |
| (S                  | *エンドポイントは複数のカテゴリに属することがあ<br>ります       | 未解決感染                            |        | 0       |        | 0                 |    |
| クラウド                | 再起動が必要なコンピュータ: 0 詳細を表示                | 新種のダウンロードリスク: 0 詳細を表示            |        |         |        |                   |    |
|                     |                                       | お気に入りレポート                        |        |         |        |                   | J  |
|                     | Windows定意                             | 保護技術別のリスク分布                      |        | 上位を占め   | る攻撃の標  | ete               |    |
|                     | シマンテック社からの最新版: 2018/05/29 r33         | Symantec Endpoint Protection の過  | 次状態    | メモリエクスス | ロイト緩和  | 機能接出              |    |

2

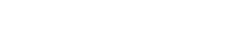

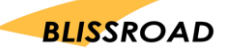

3. ポリシーを開くと下記画面になります。「例外」をクリックしてください。

| Symantec Endpoint Protection Manager                                                                                                    |                                          |                        |             | -                  |      |
|----------------------------------------------------------------------------------------------------|------------------------------------------|------------------------|-------------|--------------------|------|
|                                                                                                    | ction Manager<br>例外ポリシー<br><sup>名前</sup> | ata an co ar a         | 6 更新<br>使用す | <b>ヘルフ</b><br>る場所数 | 0937 |
| <ul> <li>■ TTUケーションとデバイス制御<br/>ホストインテグリティ</li> <li>■ LiveUpdate<br/>メモリエクスプロイト挿和機能<br/>度合</li> <li>■ ボリシー(P)</li> <li>■ パリシーコンボーネント</li> <li>● インテクリティ</li> </ul> | 御外ボリシー                                   | ₩品のインストール中に自動的に作成しました。 |             |                    | 2    |

4. 「例外ポリシー」内の、「例外ポリシーの行」をダブルクリックしてください。

| Symantec                 | Endpoint Protection Manager                               |            |                      |       |     | -    |      |
|--------------------------|-----------------------------------------------------------|------------|----------------------|-------|-----|------|------|
| 🛡 Syn                    | nantec Endpoint Protection                                | on Manager |                      | 最新の警告 | 更新  | ヘルフ  | ログオフ |
| <b>☆</b><br>*-∠⊎)        | <b>ポリシー(P)</b><br>ウイルスとスパイウェアの対象<br>ファイアウォール              | 例外ポリシー     |                      |       |     |      |      |
| <b>m</b>                 | 領入防止                                                      | 名前         | <b>長近 明明</b>         |       | 使用す | る場所教 |      |
| 監視(M)                    | アプリケーションとデバイス制御                                           | 例外ポリシー     | 製品のインストール中に自動的に作成しまし | t:    |     |      | 2    |
|                          | ホストインテグリティ                                                |            |                      |       |     |      |      |
| - E- T                   |                                                           |            |                      |       |     |      |      |
| 1Eh                      | LiveUpdate                                                |            |                      |       |     |      |      |
| .#−⊦®)                   | LiveUpdate<br>メモリエクスプロイト緩和機能                              |            |                      |       |     |      |      |
| .π-⊦®                    | LiveUpdate<br>メモリエクスプロイト緩和機能<br>統合                        |            |                      |       |     |      |      |
| "<br>""- ►®              | LiveUpdate<br>メモリエクスプロイト詳知機能<br>統合<br>例外                  |            |                      |       |     |      |      |
| ит- н ®                  | LiveUpdate<br>メモリエクスプロイト補知機能<br>装合<br>例外<br>ポリシーコンポーネント ❤ |            |                      |       |     |      |      |
| (U) 2 - CO               | LiveUpdate<br>メモリエクスプロイト補知機能<br>統合<br>例外<br>ポリシーコンポーネント ❤ |            |                      |       |     |      |      |
| ₽<br>*-+®<br>₽<br>₽<br>₽ | LiveUpdate<br>メモリエクスプロイト補知機能<br>統合<br>例外<br>ポリシーコンポーネント ❤ |            |                      |       |     |      |      |

5. 例外ポリシー設定画面から「例外」をクリックしてください。

| 5<br>N  | 概要                             |  |
|---------|--------------------------------|--|
| ライアント制限 | ポリシー名 使用元                      |  |
|         | ポリシー名: 御外ポリシー                  |  |
|         | 説明: 製品のインストール中に自動的に作成しました。     |  |
|         | このポリシーを有効にする                   |  |
|         | 作成者: admin                     |  |
|         | 前面の修正: 2018/05/30 16:59:43 JST |  |

6. 例外設定ページが表示されます。「追加」ボタンをクリックしてください。

| 要<br>外<br>ライアント制限 | 例外<br>スキャンと改変対策の例外<br>Symantec Endpoint Protect | を設定します(該当する場合)。<br>on Manager コンソールの例外に対して行えるのは編 | 集のみです。  |            |  |
|-------------------|-------------------------------------------------|--------------------------------------------------|---------|------------|--|
|                   | <b>阿</b> 外項目                                    | ブラットフ 刷外の借料                                      | 90 II   | <b>送信元</b> |  |
|                   |                                                 |                                                  | 12.20 - | 編集 副目:     |  |

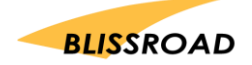

7. 「追加」のプルダウンが開きます。「Windows の例外」→「フォルダ」を押してください。

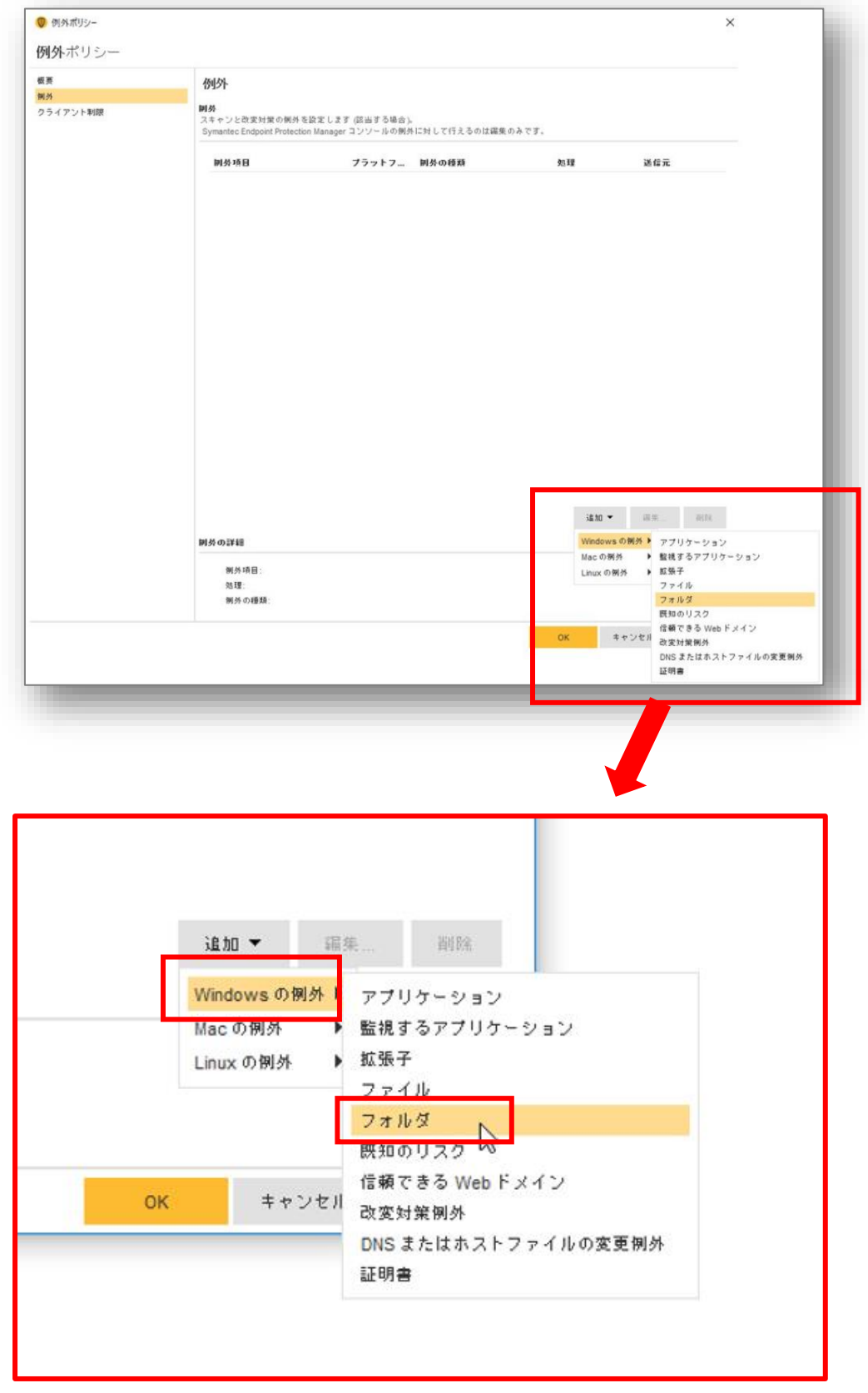

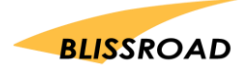

- 8. フォルダ例外の追加画面で、以下のように設定してください。
  - プレフィクス: [COMMON\_PROGRAMS]
  - ② このフォルダを除外するスキャンの種類を指定してください: すべて
  - ③ フォルダ: **px3**と入力してください。
  - ④ サブフォルダを含めるにチェック 🛛 してください。
  - ⑤ 最後に「OK」ボタンをクリックしてください。

| > フォルダ例外の追加                 |              | ×      |
|-----------------------------|--------------|--------|
| キュリティリスクのフォルダ制券             |              |        |
| キュリティリスクスキャンから除外したいフォルダを指定し | 5.           |        |
| 0                           |              |        |
| ブレフィックス変数:                  | D フォルダ:      |        |
| [COMMON_PROGRAMS] V         | px3          |        |
|                             | ✓ サブフォルダを含める |        |
| このフォルダを除外するスキャンの種類を指定してくださし | 4            |        |
| すべて 🗸                       |              |        |
| <u></u>                     |              |        |
| 0                           |              | A 11-7 |
|                             | UN 47761     | 11/1   |

9. 例外項目に%[COMMON\_PROGRAMS]%px3\がある事を確認してください。 確認できたら「OK」ボタンをクリックしてください。

| <sup>株</sup><br>ライアント制限 | 例外<br>スキャンと改変対策の例外を設定しま<br>Symantec Endpoint Protection Manage | す(該当する場合)。<br>rコンソールの例タ | 。<br>トに対して行えるのは編集のみです | r.                   |      |
|-------------------------|----------------------------------------------------------------|-------------------------|-----------------------|----------------------|------|
|                         | 制券項目                                                           | プラットフ                   | 制外の種類                 | 処理                   | 送信元  |
|                         |                                                                |                         |                       |                      |      |
|                         |                                                                |                         |                       | <b>u</b> 10 <b>a</b> | 编集副标 |
|                         | 開発の評細                                                          |                         |                       | <b>•</b> 06 24       | 讓集   |

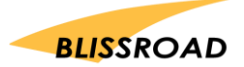

- 10. Symantec Endpoint protection manager を終了します。
- 11. PXDOC のインストールをもう一度行い、印刷できることを確認してください。

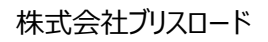

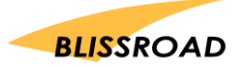